# <How to configure Probee Broadcast Network>

2012/11/14 BS Park Technical Support Team

#### Application Example

This documentation is for configuring the Probee Network Communication. We are providing two ways.

The one is the way to configure through the AT Command with a terminal program like the Hyperterminal or Teraterm.

## 1. How to configure through the AT Command

#### A. Setting the Coordinator Device

| AT+NODETYPE=1 <cr></cr>     | #Setting Node Type (1=Coordinator)        |
|-----------------------------|-------------------------------------------|
| ОК                          |                                           |
| AT+PANID=0000 <cr></cr>     | #Setting PAN ID                           |
| ОК                          |                                           |
| AT+TRANSMITMODE=3 <cr></cr> | #Setting Transmit Mode (3=Broadcast Mode) |
| ОК                          |                                           |
| ATZ <cr></cr>               | #Apply and Reboot                         |
| ОК                          |                                           |

#### B. Setting the Router or End Device

| AT+NODETYPE=2 <cr></cr>     | #Setting Node Type (2=Router 3=End Device,    |
|-----------------------------|-----------------------------------------------|
| ОК                          | 4=Sleepy End Device)                          |
| AT+PANID=0000 <cr></cr>     | #Setting PAN ID (Same with the Coordinator's) |
| ОК                          |                                               |
| AT+TRANSMITMODE=3 <cr></cr> | #Setting Transmit Mode (3=Broadcast Mode)     |
| ОК                          |                                               |
| ATZ <cr></cr>               | #Apply and Reboot                             |
| ОК                          |                                               |

## 1. How to configure through the Probee Manager

### A. Setting Coordinator Device

(1) Push the [OPEN] button after setting the "Serial Port" parameters.

| erial Port— |           |           |        |           |              |       |
|-------------|-----------|-----------|--------|-----------|--------------|-------|
| Serial line | Baud rate | Data bits | Parity | Stop bits | Flow control |       |
| OM1 -1      | 9600 -1   | 8 -1      | None - | 1 -       | Hardwar -    | Close |

2) After configuring [Network Settings]/ [Node Type], save the configuration pushing the [SAVE] button.

| 🗉 🖚 Node Information                                                          | ~ | Node Type                   |  |
|-------------------------------------------------------------------------------|---|-----------------------------|--|
| <ul> <li>Network Settings</li> <li>Node Type</li> <li>Channel Mask</li> </ul> | = | ZC - Save                   |  |
| PAN ID                                                                        |   | Set the node type as below. |  |

(3) After configuring [Network Settings]/ [PAN ID], save the configuration pushing the [SAVE] button.

| Node Information | PAN ID                                 |  |  |
|------------------|----------------------------------------|--|--|
| Notwork Settings |                                        |  |  |
|                  | Save Save                              |  |  |
| PAN ID           | Set the 16-bit PAN ID. If it is set to |  |  |
| EPID             | "0000", the coordinator will select    |  |  |

(4) After configuring [Data Mode Settings]/ [Transmit Mode], save the configuration pushing the [SAVE] button.

| 🖻 🔿 Data Mode Settings 🛛 🛕    | Transmit Mode                  |  |
|-------------------------------|--------------------------------|--|
| Transmit Mode                 |                                |  |
| 🚽 Destination Address 👘       | Broadcast - Save               |  |
| > Destination Group           |                                |  |
| > Display Mode                | Set the data transmission mode |  |
| 📃 🛶 Inter Character Timeout 📃 | as below.                      |  |

(5) Reboot the coordinator device pushing the [Reboot] button.

| Product Name : ZE20S  | EUI address : 0001950000005AFC | Reboot |
|-----------------------|--------------------------------|--------|
| Node Name : ProBee-ZE | F/W Rev. : PTv1.4              | Reload |

#### B. Setting Routor or End Device

(1) Push the [OPEN] button after setting the "Serial Port" parameters.

| ud rate 🛛 Data b | oits Parity             | Stop bits                                  | Flow control                       |                                                 |
|------------------|-------------------------|--------------------------------------------|------------------------------------|-------------------------------------------------|
| ) 💌 🛛            | ✓ None                  | • 1 •                                      | Hardwar                            | Close                                           |
|                  | ud rate Data b<br>D 💌 8 | ud rate Data bits Parity<br>D 💌 8 💌 None 🔩 | ud rate Data bits Parity Stop bits | ud rate Data bits Parity Stop bits Flow control |

(2) After configuring [Network Settings]/ [Node Type], save the configuration pushing the [SAVE] button.

| 🗉 👄 Node Information 📃     | Node Type                   |
|----------------------------|-----------------------------|
| 🖃 👄 Network Settings       |                             |
| Node Type     Channel Mask | ZED Save                    |
| AN ID                      | Set the node type as below. |

(3) After configuring [Network Settings]/ [PAN ID], save the configuration pushing the [SAVE] button.

| 🗉 🔿 Node Information |                                        |  |  |
|----------------------|----------------------------------------|--|--|
| 🖻 ➡ Network Settings | 1234                                   |  |  |
| > Node Type          |                                        |  |  |
|                      |                                        |  |  |
| PAN ID               | Set the 16-bit PAN ID. If it is set to |  |  |
| EPID                 | "0000", the coordinator will select    |  |  |

(4) After configuring [Data Mode Settings]/ [Transmit Mode], save the configuration pushing the [SAVE] button.

| 🖻 ➡ Data Mode Settings 🛛 🔺 | Transmit Mode                  |  |
|----------------------------|--------------------------------|--|
| > Transmit Mode            |                                |  |
| 🛶 Destination Address 👘    | Broadcact - Sava               |  |
| > Destination Group        |                                |  |
| > Display Mode             | Set the data transmission mode |  |
| 🛶 Inter Character Timeout  | as below.                      |  |

(5) Reboot the coordinator device pushing the [Reboot] button.

| Device Infomation     |                                |        |
|-----------------------|--------------------------------|--------|
| Product Name : ZE20S  | EUI address : 0001950000005AFC | Reboot |
| Node Name : ProBee-ZE | F/W Rev. : PTv1,4              | Reload |